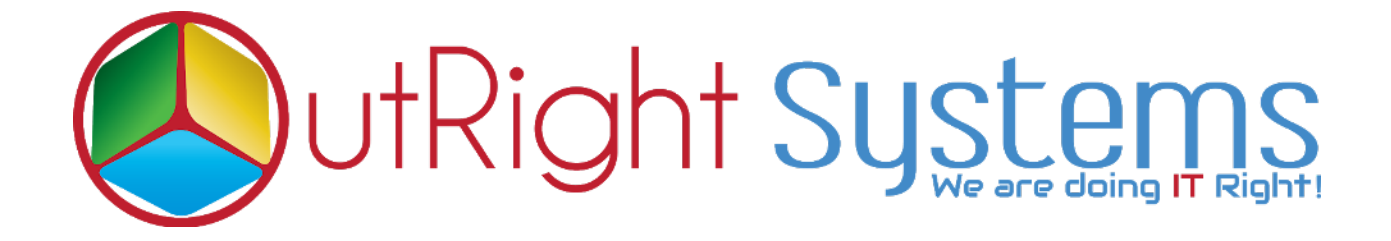

# **SuiteCRM Theme Style Builder**

# **Pre-requisites**

- 1. Log in as an Administrator.
- 2. Verify the CRM version should be compatible with Theme Style Builder.
- 3. CRM should have the Outright utils file, if not then install the **OutrightUtils** package first then install the Theme Style Builder.

## Installation Guide:-

# 1. Go to the Administration page.

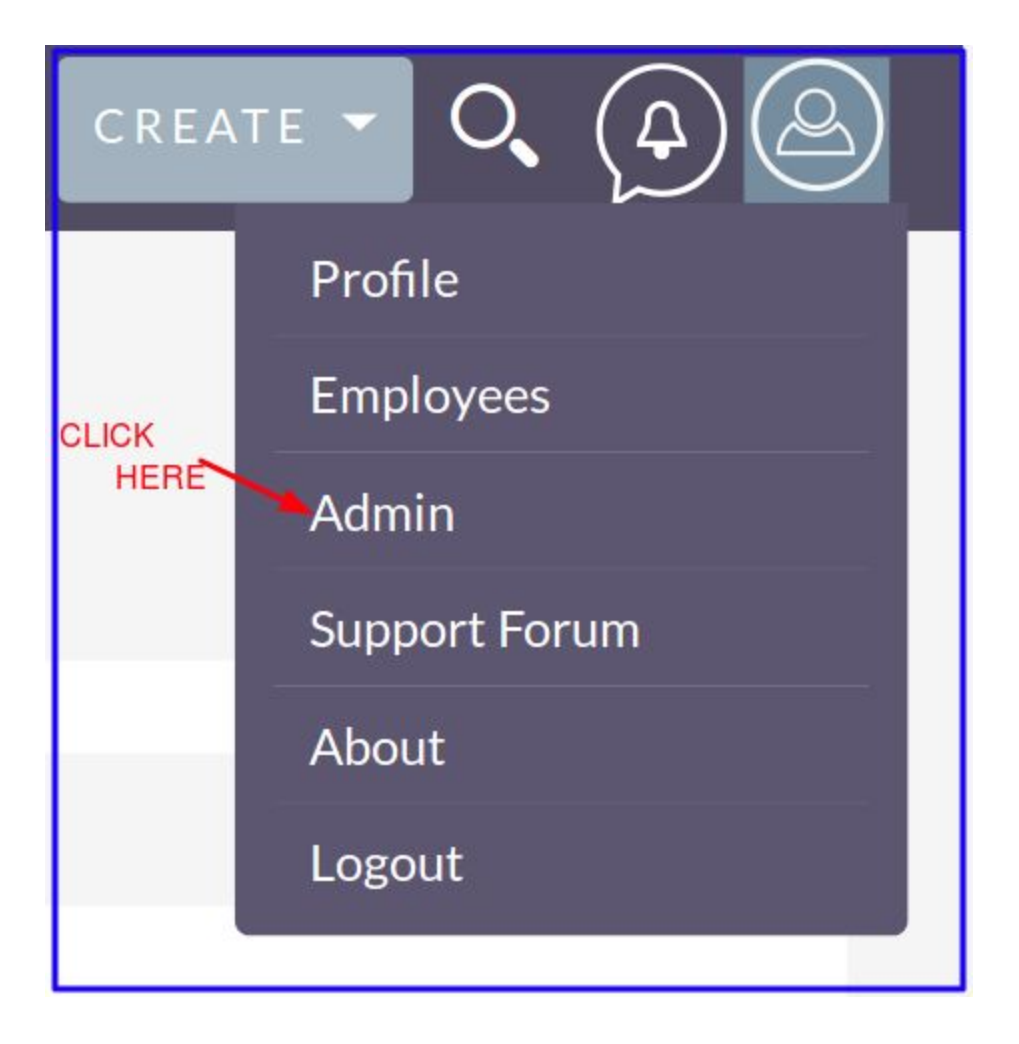

# 2. Click on "Module Loader" to install the package.

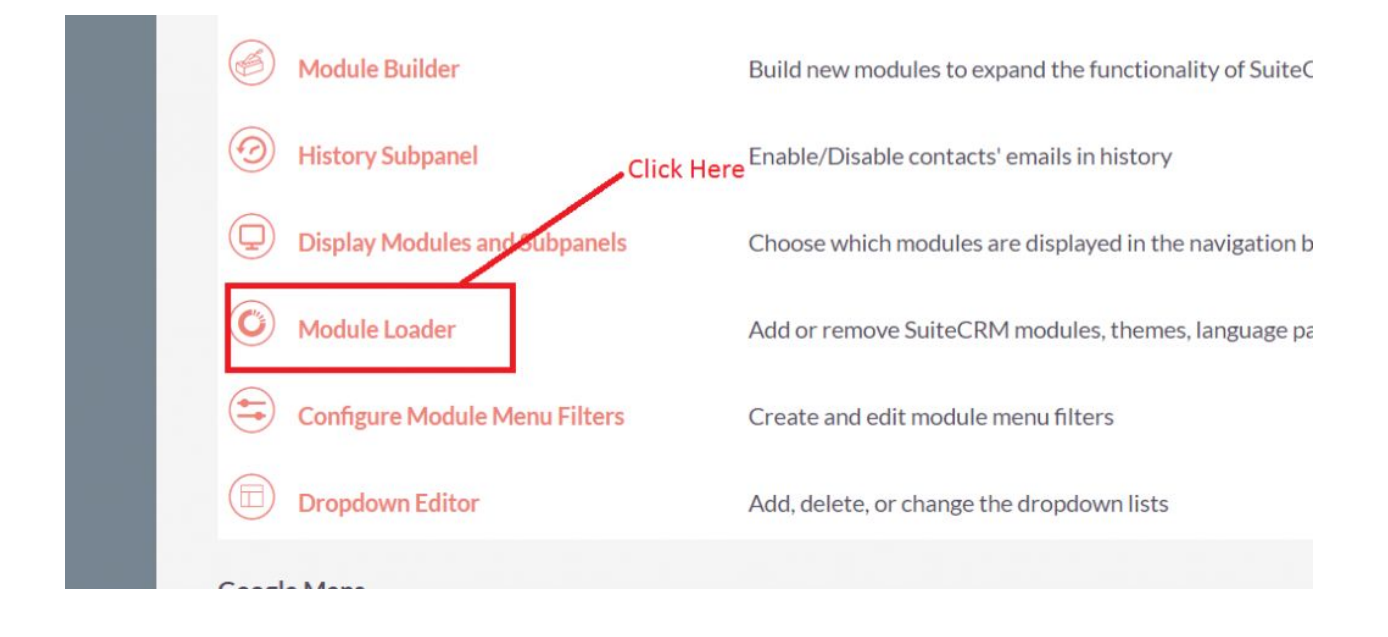

# 3.Click on **"Choose File**" button and select Theme Style Builder.zip

| The following extensions are installed on | this system:   |                |             |                 |                      |                      |
|-------------------------------------------|----------------|----------------|-------------|-----------------|----------------------|----------------------|
| Name                                      | Action         | Enable/Disable | Type        | Version         | Date Installed       | Description          |
| Outright Utills Core Package              | UNINSTALL      | DISABLE        | module      | 5.2             | 12/18/2018 16:11     | Installs Outright ut |
| Select the Theme sty                      | le Builder.zip | /              | Click her   | e to upload the | e Theme style Builde | er.zip file          |
| Select the Theme sty                      | le Builder.zip |                | , Click her | e to upload th  | e Theme style Builde | er.zip file          |

4. Click on "**Upload**" to upload the file in CRM and then click on the Install button.

| The following extensions are installed on th | nis system: |             |              |              |                     |               |                                                      |
|----------------------------------------------|-------------|-------------|--------------|--------------|---------------------|---------------|------------------------------------------------------|
| Name                                         | Action      | Enable/D    | Disable Type | Version      | Date Installed      | De            | scription                                            |
| Outright Utills Core Package                 | UN          | IINSTALL DI | SABLE module | 5.2          | 12/18/2018 16:1     | 1 Ins         | stalls Outright utils                                |
| Click he                                     | ere to ins  | tall Theme  | Generator F  | unctionality |                     |               |                                                      |
|                                              |             |             |              |              |                     |               |                                                      |
| Choose file No file chosen                   |             | PLOAD       |              |              |                     |               |                                                      |
| Name                                         | Insta       | Delete      | Туре         | Version      | Date Published      | Uninstallable | Description                                          |
| Outright Theme Generator                     | INSTAL      | DELETE PAG  | KAGE Module  | 2.4          | 2018-12-31 02:42:18 | Yes           | Installs Outright Hook Extension , Outright Logick H |

5. Again go to the Administration page and click on repair.

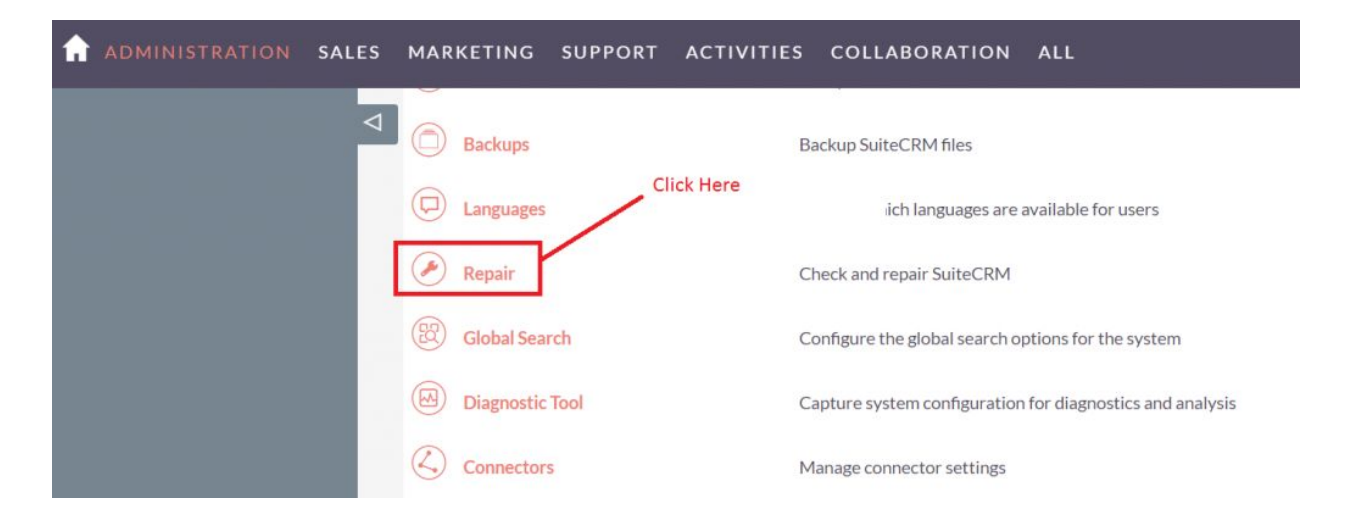

# 6. Click on "Quick Repair and Rebuild" and click on execute button.

#### Differences found between database and vardefs

The following script will sync the database structure with the structure defined in the vardefs. You have the option of exporting this script and then running it against your database using administration module to run the script.

NOTE: any changes you make to the script in the textbox will be reflected in the exported or executed code.

| /* Table : outr_outright_theme_generator */ /* MISSING TABLE: outr_outright_theme_generator */ CREATE TABLE outr_outright_theme_generator */ CREATE TABLE outr_outright_theme_generator */ CREATE TABLE outr_outright_theme_generator */ CREATE TABLE outr_outright_theme_generator */ created_by_char(36) NULL_date_modified_user_idchar(36) NULL_created_by_char(36) NULL_date_entered datetime NULL_date_modified_datetime NULL_imodified_user_idchar(36) NULL_created_by_char(36) NULL_description text_NULL deleted bool DEFAULT*O*NULL_assigned_user_idchar(36) NULL_header_background varchar(255) NULL_header_border_top varchar(255) NULL_header_border_bottom varchar(255) NULL_header_border_dist_varchar(255) NULL_header_border_right varchar(255) NULL_header_border_color varchar(255) NULL_header_tow_tow_tow_tow_tow_tow_tow_tow_tow_tow                                                                                                    |   |  |  |  |
|----------------------------------------------------------------------------------------------------|---|--|--|--|
| .gooda_body_bgr_cor_varchar(255)_NULL_global_bdgr_ont_innty varchar(255)_NULL_global_text_box_brdr_color varchar(255)_NULL_global_text_box_brdr_color varchar(255)_NULL_global_text_box_brdr_color varchar(255)_NULL_global_text_box_brdr_color varchar(255)_NULL_global_buttons_bck_color varchar(255)_NULL_global_buttons_th .gooda_buttons_th .color varchar(255)_NULL_global_buttons_bover_bck_color varchar(255)_NULL_global_text_box_brdr_color varchar(255)_NULL_global_buttons_bover_bck_color varchar(255)_NULL_global_buttons_bover_bck_color varchar(255)_NULL_global_bck_color varchar(255)_NULL_global_bck_color varchar(255)_NULL_global_bck_color varchar(255)_NULL_global_bck_color varchar(255)_NULL_global_bck_color varchar(255)_NULL_global_bck_color varchar(255)_NULL_global_bck_color varchar(255)_NULL_globa |   |  |  |  |
| EXECUTE Click here to execute above query                                                                                                    | × |  |  |  |

## **User Guide:-**

## 1 Go to the admin section

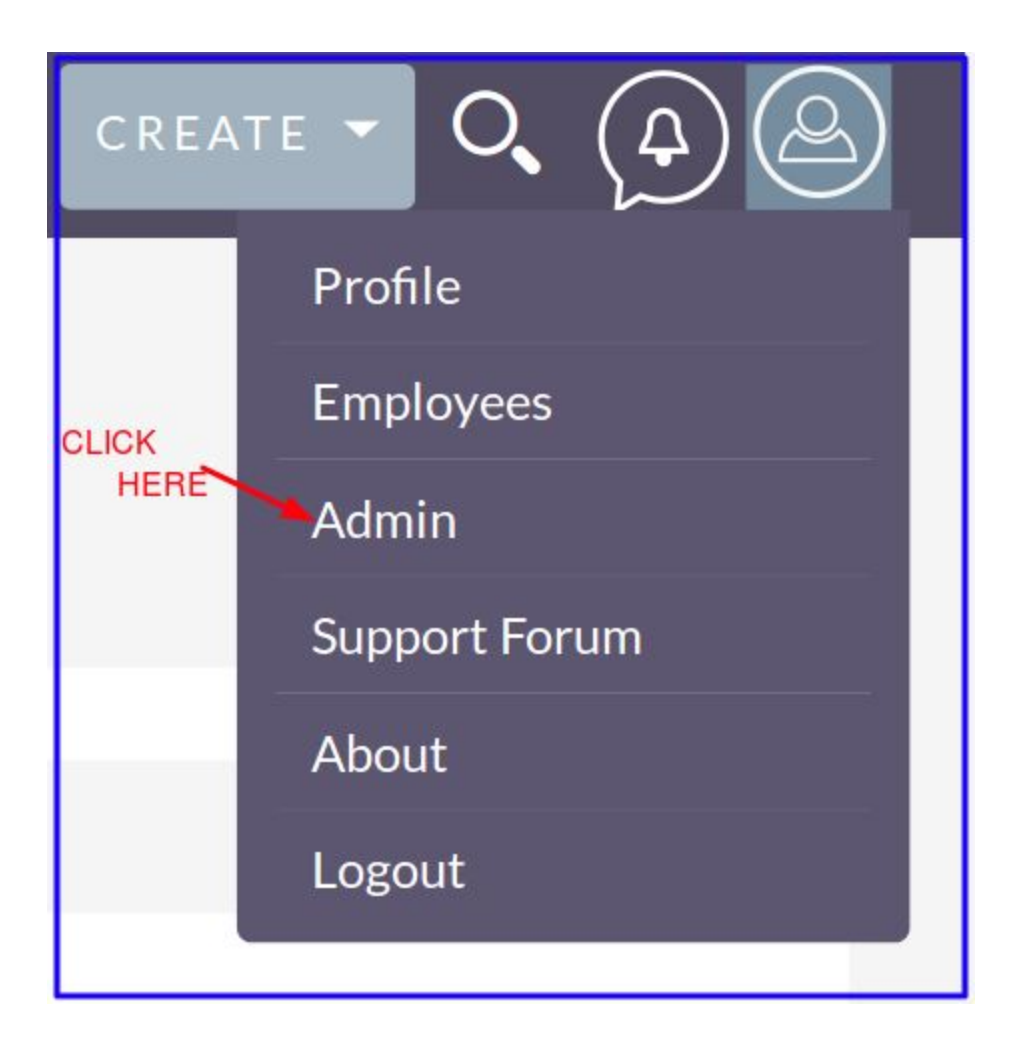

## 2. Click on the Outright Theme Style Builder

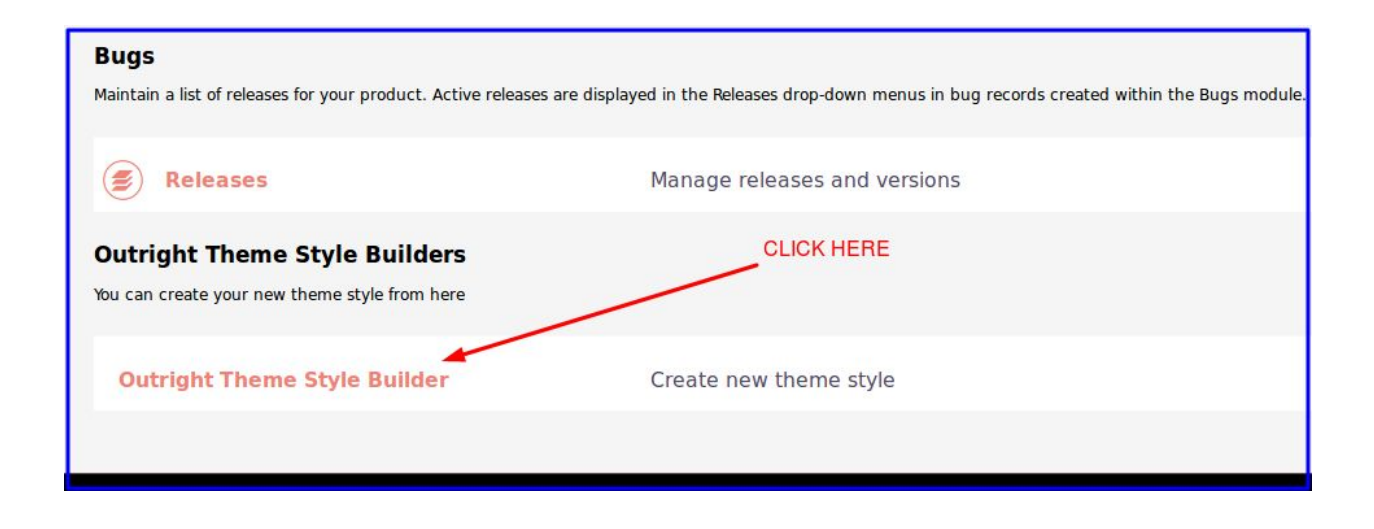

### 3. Click on Create Outright Theme Generator

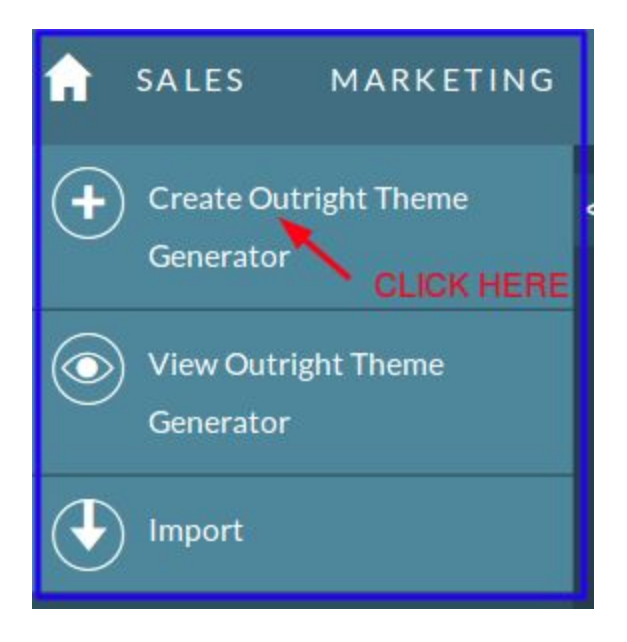

# 4.Create your theme, fill your colours in all sections either by color name or color code

| CREATE<br>save cancel<br>header section |                 |                                   | -               |
|-----------------------------------------|-----------------|-----------------------------------|-----------------|
| Name:*                                  | TEST            | Header Background 🕧 :             |                 |
| Header Border Top 🕜 :                   | 3px solid black | Header Border Bottom 🕧 :          | 3px solid black |
| Header Border Left 🌔 :                  | 3px solid black | Header Border Right 🕧 :           | 3px solid black |
| Header Text Color 🕧 :                   | blue            | Header Mouse Over Text            | black           |
| Header Active Tab Text Color            | blue            | Header Active Tab Border<br>Color | 5px solid brown |
| FOOTER SECTION                          |                 |                                   | -               |
| Footer Text Color 👔 :                   | white           | Footer Background Color 😗 :       | black           |
| DASHLETS SECTION                        |                 |                                   | -               |
| Bashlet Header Background               | orange          | Dashlet Header Text Color 👩       | black           |

### 5. Go to the Profile

| Profile        |
|----------------|
| Employees HERE |
| Admin          |
| Support Forum  |
| About          |
| Logout         |

6. Select your created theme from the style dropdown

| ADMIN        | IISTR         | ATOR       | » EDIT            |                |                                 |
|--------------|---------------|------------|-------------------|----------------|---------------------------------|
| SAVE         | ANCEL         | RESET US   | SER PREFERENC     | ES RESET H     | OMEPAGE                         |
| User Profile | Password      | Advanced   | External Accounts | Layout Options |                                 |
| Layout O     | ptions        |            |                   |                |                                 |
| Style:       |               | [          | TEST 🔽 🔫          | Select your    | created theme from the dropdown |
| Module Menu  | ı Filters : 🕦 | ×          | 1                 |                |                                 |
| Select Mod   | dules for N   | lavigation | Bar 🖲             |                |                                 |
| Display M    | odules        | Hid        | e Modules         |                |                                 |